## X Window System

shunyi 2014/09/25

## Outline

- □ X Window System
  - Introduction
  - Architecture
  - X11 Implementation
  - The Window Manager
- □ Steps of exercise
  - Install and Configuring X11
  - Install Window Manager

## X Window System (1)

- Introduction
  - X can be called "X"、"X11"、"X Window", using to provides a graphical user interface (GUI).
  - X was designed from the beginning to be network-centric, and adopts a "client-server" model.
- History
  - 1984: The X Window system was developed as part of Project Athena at MIT.
  - 1987: X Version 11 is released. X is now controlled and maintained by the Open Group.
  - 2005/12: X11R7.0
  - 2009/10: X11R7.5
  - 2010/11: X11R7.6
  - 2012/6/6: X11R7.7

# X Window System (2)

### Architecture:

- A client-server architecture
  - > The X client request display service
  - > The X server provide display service
  - > Communicate with X Protocol

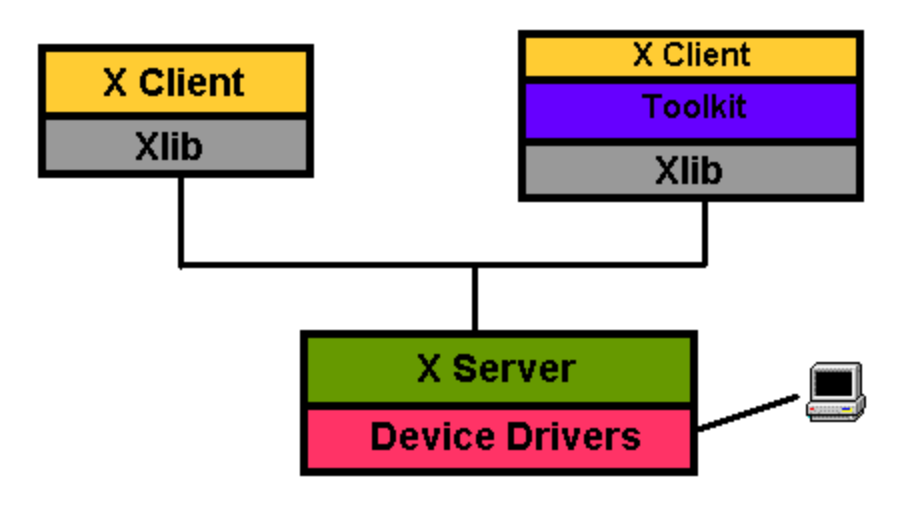

# X Window System (3)

- Client-Server Design
  - Client
    - An application written using X libraries (e.g. Xlib)
    - Request service (like create window)
    - Receive events from X server (like mouse input)
  - Server
    - Runs locally and accepts multiple X clients
    - Manage the keyboard, mouse and display device
    - Create, draw and destroy graphic objects on screen

# X Window System (4)

### X Protocol

- The X Protocol is also divided into device dependent and device independent layers.
- Advantages of X protocol
  - > The X server is highly portable (various OS, Language)
  - > The X Clients also have high portability
  - > Local and network based computing look and feel the same

# X11 Implementation

**Open-source implementations of X Window System** 

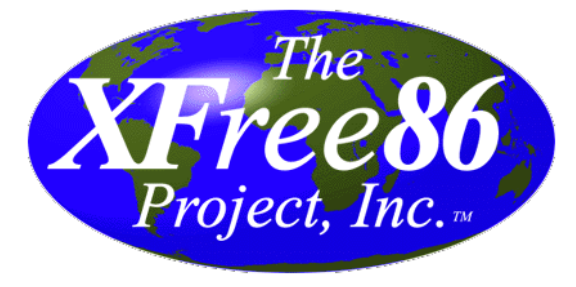

- XFree86 project
  - ➤ Since 1992, dormant in Dec, 2011
  - ➤ Latest Version: 4.8.0 Dec 15, 2008

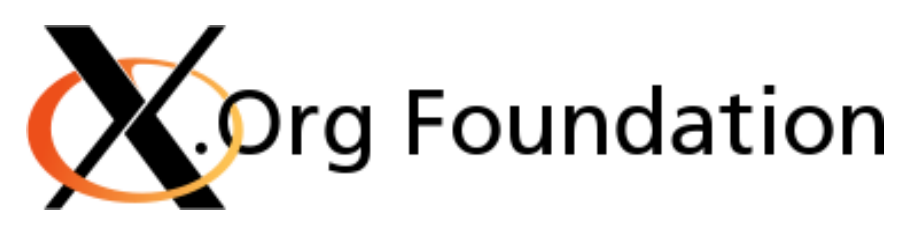

- Xorg foundation
  - ➤ Since 2004, forked from XFree86 4.4 RC2
  - ➤ X11 official flavor
  - Latest Version: 7.7 June 6, 2012

# The Window Manager (1)

- Window Manager
  - A special kind of "X Client" provides certain look-and-feel window in front of you.
    - Background, desktop, theme
    - Virtual desktop
    - Window attributes and operations size
      - resize, minimize, maximize
      - position: overlap, move

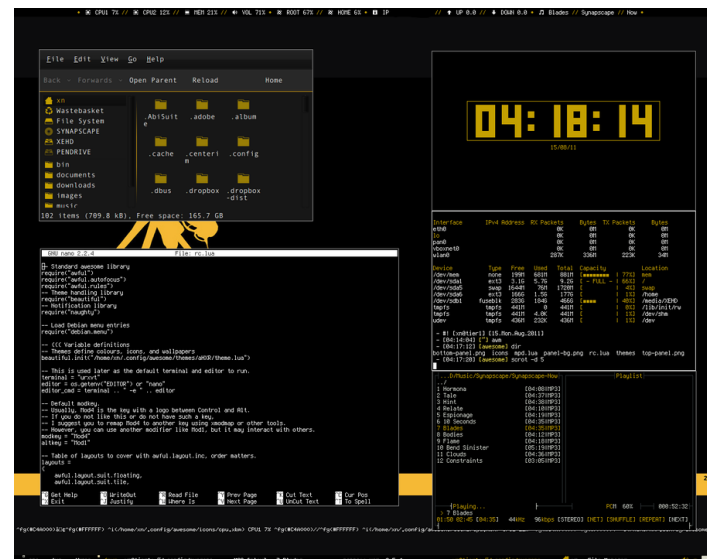

 Interactions between X server and X client will be redirected to a window manager.

## The Window Manager (2)

### □ Some Popular Window Managers

- <u>Gnome</u>
- <u>KDE</u>
- <u>awesome</u>
- <u>LXDE</u>
- <u>LXQt</u>
- <u>Xfce</u>
- <u>Afterstep</u>
- etc..

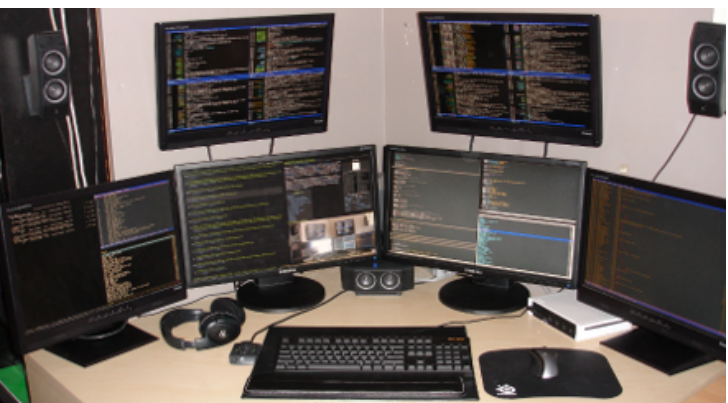

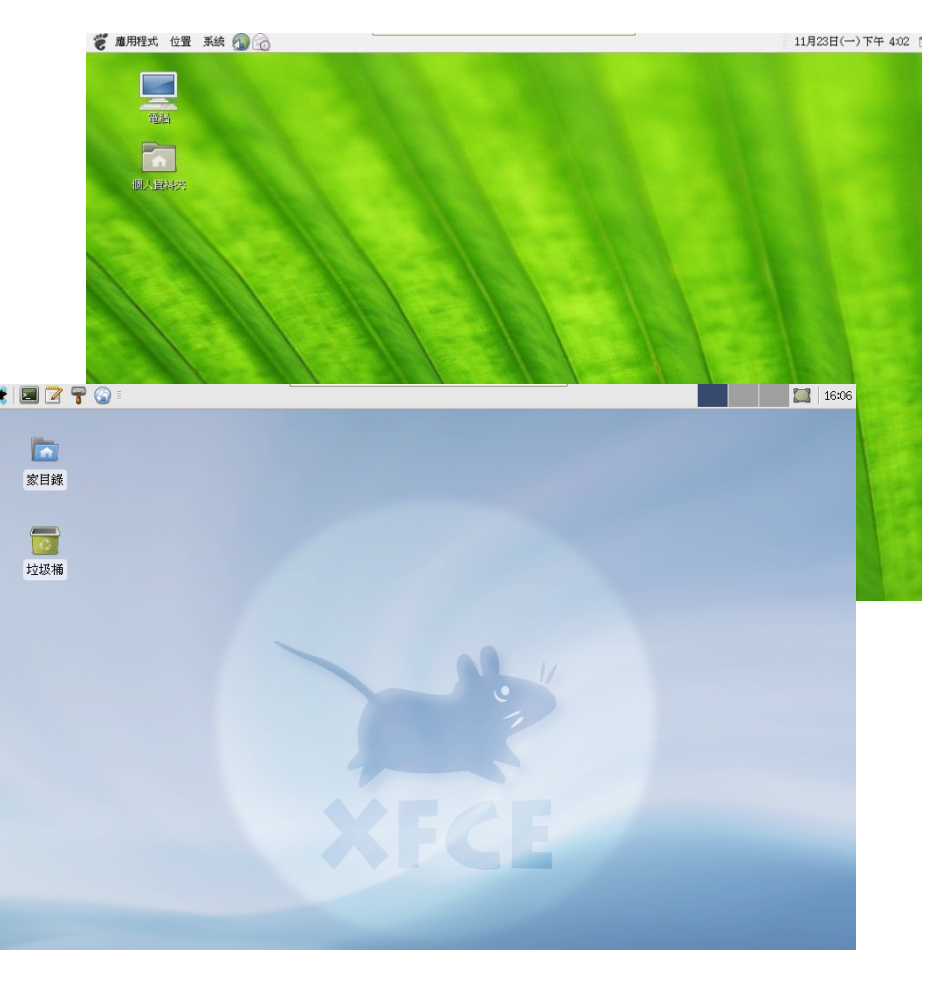

## Steps of exercise

- ☐ Install X11
- □ Configuring X11
- □ Install Window Manager
- □ Configuring Window Manager

## Install X11

### □ We use Xorg as our X Server

- To build and install Xorg from the ports
  - > Login as root
  - > /usr/ports/x11/xorg
  - > # portmaster x11/xorg (7.5.2) or # pkg install xorg
- To build Xorg in its entirety, be sure to have at least 4 GB of free space available.
  - > /usr/ports/\*/\*/work/\*
  - > /usr/local/\*

# Configuring X11 (1)

- Pre-step know your hardware
  - Monitor specifications
    - Horizon Synchronization frequency
      - Ex: 31 ~ 81 KHz
    - Vertical Synchronization frequency
      - $Ex: 56 \sim 76 \ KHz$
  - Video adaptor chipset
    - Ex: ATI Radeon 4670EAH
    - Ex: nVIDIA GeFource 9800GT
    - Ex: ATI Mobility RADEON 7500 (16M) (IBMT30)
    - Ex: vboxvideo
  - Video Adapter Memory
    - Ex:128MB

# Configuring X11 (2)

- □ Starting with version 7.4
  - Xorg can use HAL (Hardware Abstraction Layer) to autodetect keyboards and mice.
    - $\succ$  Install the following ports
      - □ sysutils/hal
      - devel/dbus
    - > And adding the following lines into /etc/rc.conf
      - □ hald\_enable="YES"
      - □ dbus\_enable="YES"

# Configuring X11 (3)

- Steps of X11 configuration
  - As of version 7.3, Xorg often work without any configuration file.
    - # startx
  - X11 configuration
    - Generate an X11 configuration skeleton file
      - # Xorg -configure
        - The file will be put in /root/xorg.conf.new
    - Test the existing configuration
      - # Xorg -config /root/xorg.conf.new -retro
        - If a black and grey grid and an X mouse cursor appear, the configuration was successful

# Configuring X11 (4)

### **U** Tune Configuration file

- Edit /root/xorg.conf.new
  - > Section Monitor
  - Section Screen
  - Section InputDevice

Section "Screen" Identifier "Screen0" Device "Card0" Monitor "Monitor0" DefaultDepth 24 SubSection "Display" Viewport 0 0 Depth 24 Modes 1280x1024" 1024x768" EndSubSection

EndSection

Section "InputDevice" Identifier "Mouse0" Driver "mouse" Option "Protocol" "auto" Option "Device" "/dev/sysmouse" Option "ZAxisHapping" "4.5" EndSection

Section "Monitor" Identifier "Monitor0" VendorName "Monitor Vendor" ModelName "Monitor Model" HorizSync 31.0 - 81.0 VertRefresh 56.0 - 76.0 EndSection

# Configuring X11 (5)

- **Copy the configuration file to real place** 
  - % cp /root/xorg.conf.new /etc/X11/xorg.conf

|            | 💽 login 🔛                                   | $\bowtie$                                         |   |
|------------|---------------------------------------------|---------------------------------------------------|---|
| Start X    | root@shunyi-SA:/usr/ports/x11-wm/xfce4 # [] |                                                   |   |
| <b>A</b> ( |                                             | xterm root@shunyi-SA:/usr/ports/x11-wm/xfce4 # [] |   |
| • % startx |                                             |                                                   |   |
|            |                                             |                                                   |   |
|            |                                             |                                                   |   |
|            |                                             |                                                   |   |
|            |                                             |                                                   |   |
|            |                                             |                                                   |   |
|            |                                             |                                                   |   |
|            |                                             |                                                   |   |
|            |                                             |                                                   |   |
|            |                                             |                                                   |   |
|            |                                             |                                                   |   |
|            |                                             |                                                   |   |
|            |                                             | xterm                                             | Ð |
|            |                                             | rootesnungi-sh;/usr/ports/xii-wm/xtce4 * [        |   |
|            |                                             |                                                   |   |
|            |                                             |                                                   |   |
|            |                                             |                                                   |   |
|            |                                             |                                                   |   |
|            |                                             |                                                   |   |
|            |                                             |                                                   |   |
|            |                                             |                                                   |   |

## Install Window Manager (1)

### □ Here we use xfce4 as our WM

• <u>http://www.xfce.org</u>

### Installation

- x11-wm/xfce4
- # portmaster x11-wm/xfce4 or # pkg install xfce4

## Install Window Manager (2)

### □ Configuring X11 to use Xfce4

- Edit "xinitrc"
  - $\succ$  File Location:
    - System Default: /usr/local/etc/X11/xinit/xinitrc
    - Personal: ~/.xinitrc
  - > Format: just like a shell script!
    - exec /usr/local/bin/xfce4-session
  - echo "/usr/local/bin/startxfce4" > ~/.xinitrc

## Install Window Manager (3)

### **Run** your X Window

• % startx

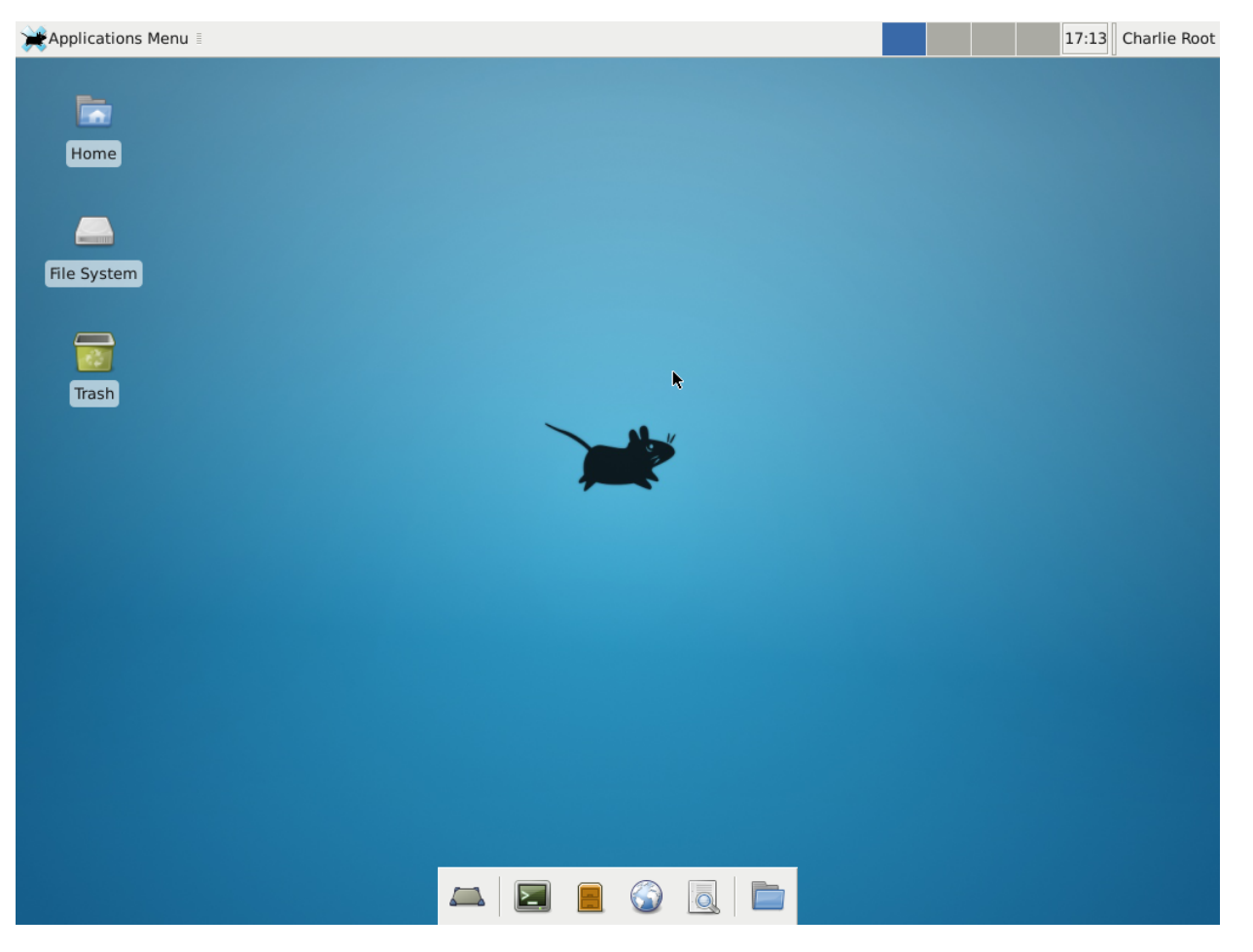

## Appendix A: X Startup (1)

### □ xinit - X Window System initializer

- xinit [ [ client ] options ] [ -- [ server ] [ display ] options ]
   Files
  - Default client script:
    - » ~/.xinitrc
    - » /usr/local/etc/X11/xinit/xinitrc
  - (run xterm if .xinitrc does not exist)
  - Default server script:
    - » ~/ .xserverrc
    - » /usr/local/etc/X11/xinit/xserverrc
  - (run X if .xserverrc does not exist)

#### **Startx**:

• script to initiate an X session

## Appendix A: X Startup (2)

### Xdm - X Display Manager

- Xdm provides services similar to those provided by init, getty and login on character terminals
  - > x11/xdm
  - > Other display manager
    - gdm, kdm
- Files:
  - > /etc/ttys

ttyv8 "/usr/local/bin/xdm -nodaemon" xterm on secure

- > Default script
  - ~/.xsession

## Appendix B: Remote X client

- To launch an X client from a remote host for display on the local X server, you need to do following steps:
  - Start X Server with tcp connection support
     % X
  - Permit for the remote host to display X clients on the local machine.
     > % xhost [+]remotehost
  - Set DISPLAY for remote X clients
     % setenv DISPLAY server:display

# Appendix C: X11 forwarding

### **T**o forward X11 connection

- Connection to X11 DISPLAY can be forward by ssh, any X11 programs started will go through the encrypted channel.
- Server:
  - $\succ$  Enables X11 forwarding: ssh -X
  - > Enables trusted X11 forwarding: ssh -Y (may be dangerous)
- Client:
  - > Execute any X clients you want
- XNote:
  - > X11 forwarding can represent a security hazard.

# Appendix D: VNC

- □ VNC (Virtual Network Computing)
  - a graphical desktop sharing system to remotely control another computer.
  - Use Remote Frame Buffer (RFB) protocol.
  - Start VNC Server (and input a connection password)
    - > % vncserver
    - > VNC startup script
      - ~/.vnc/xstartup (just like ~/.xinitrc)
  - Than you can connect to vnc server by a vnc client
  - Common VNC Client
    - RealVNC <u>https://www.realvnc.com/</u>
    - > UltrlVNC <u>http://www.uvnc.com/</u>

### References

- http://www.x.org/wiki/
- http://en.wikipedia.org/wiki/X Window System
- http://en.wikipedia.org/wiki/XFree86
- http://en.wikipedia.org/wiki/X.Org Server
  - http://en.wikipedia.org/wiki/X display manager (program type)
- http://en.wikipedia.org/wiki/Virtual Network Computing
- http://www.xfce.org
- http://www.freebsd.org/doc/handbook/x11.html
- http://www.freebsd.org/doc/zh\_TW/books/handbook/x11.html
- http://www.gilesorr.com/wm/table.html